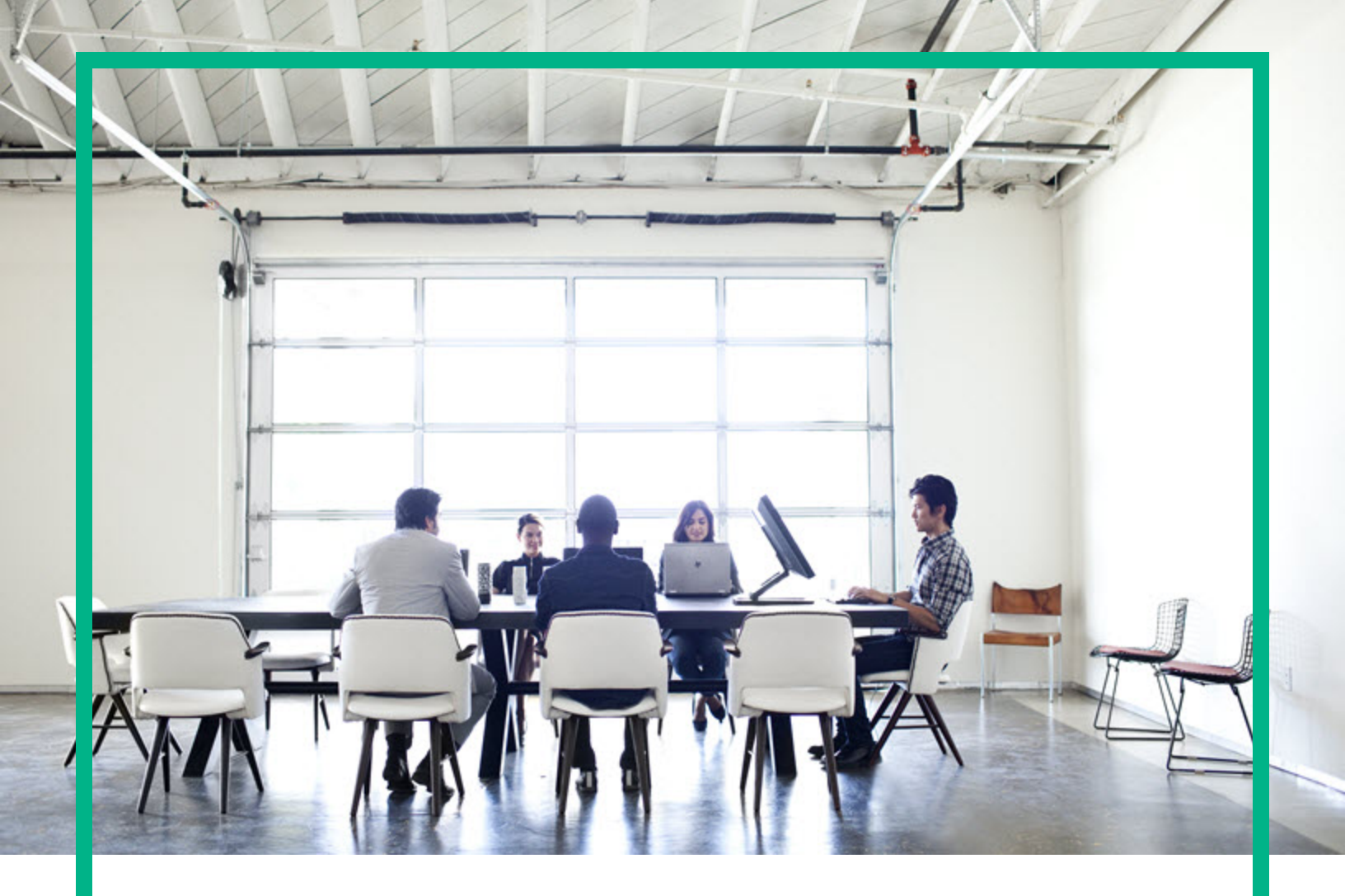

## Codar

Software Version: 1.80

## **Quick Start Guide**

Document Release Date: January 2017 Software Release Date: January 2017

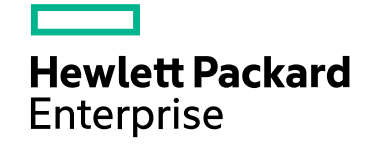

#### Legal Notices

#### Warranty

The only warranties for Hewlett Packard Enterprise products and services are set forth in the express warranty statements accompanying such products and services. Nothing herein should be construed as constituting an additional warranty. Hewlett Packard Enterprise shall not be liable for technical or editorial errors or omissions contained herein. The information contained herein is subject to change without notice.

#### Restricted Rights Legend

Confidential computer software. Valid license from Hewlett Packard Enterprise required for possession, use or copying. Consistent with FAR 12.211 and 12.212, Commercial Computer Software, Computer Software Documentation, and Technical Data for Commercial Items are licensed to the U.S. Government under vendor's standard commercial license.

#### **Copyright Notice**

© 2015 - 2017 Hewlett Packard Enterprise Development LP

#### **Trademark Notices**

Adobe™ is a trademark of Adobe Systems Incorporated.

Microsoft® and Windows® are U.S. registered trademarks of Microsoft Corporation.

The OpenStack® Word Mark and the Square O Design, together or apart, are trademarks or registered trademarks marks of OpenStack Foundation, in the United States and other countries and are used with the OpenStack Foundation's permission.

Oracle and Java are registered trademarks of Oracle and/or its affiliates.

RED HAT READY™ Logo and RED HAT CERTIFIED PARTNER™ Logo are trademarks of Red Hat, Inc.

This product includes an interface of the 'zlib' general purpose compression library, which is Copyright © 1995-2002 Jean-loup Gailly and Mark Adler.

#### **Documentation Updates**

To check for recent updates or to verify that you are using the most recent edition of a document, go to: https://softwaresupport.hpe.com/.

This site requires that you register for an HP Passport and to sign in. To register for an HP Passport ID, click **Register** on the HPE Software Support site or click **Create an Account** on the HP Passport login page.

You will also receive updated or new editions if you subscribe to the appropriate product support service. Contact your HPE sales representative for details.

#### Support

Visit the HPE Software Support site at: https://softwaresupport.hpe.com/.

Most of the support areas require that you register as an HP Passport user and to sign in. Many also require a support contract. To register for an HP Passport ID, click Register on the HPE Support site or click Create an Account on the HP Passport login page.

To find more information about access levels, go to: https://softwaresupport.hpe.com/web/softwaresupport/access-levels.

HPE Software Solutions Now accesses the HPSW Solution and Integration Portal website. This site enables you to explore HPE Product Solutions to meet your business needs, includes a full list of Integrations between HPE Products, as well as a listing of ITIL Processes. The URL for this website is https://softwaresupport.hpe.com/km/KM01702731.

### Contents

| 4  |
|----|
| 5  |
| 6  |
| 9  |
| 13 |
| 13 |
| 14 |
| 15 |
| 16 |
| 17 |
| 18 |
| 19 |
| 21 |
| 23 |
| -  |

### Overview

Hewlett Packard Enterprise Codar is an application release and continuous delivery automation tool. Application deployment is one of the core capabilities of this tool. The main purpose of this guide is to provide steps that will help you deploy a sample application called "PetClinic" using Codar. PetClinic is deployed on the Tomcat server and uses MySQL as the database. This document explains only Codar deployment and does not include any description about the other features present in the product.

For detailed information about installing and using Codar, see the Installation Guide.

# Prerequisites to using the PetClinic application

The following are the prerequisites required to use the PetClinic application:

- In order to use this guide, Codar 1.80 must already be installed.
- You must have Ubuntu operating system version 12.04 or later for the PetClinic application to be deployed successfully. Ensure that your Ubuntu systems are clean and do not have Tomcat or MySQL installed.
- The application design to deploy the sample PetClinic application requires two Ubuntu systems.
- You can use the "admin" user role in Codar to perform all the steps in deploying the PetClinic application.

### Downloading files

Perform the following steps to download the files and software required to deploy the PetClinic application:

- 1. Download the onboarding kit. The onboarding kit contains the necessary software and scripts required to install the PetClinic application.
- 2. To download the onboarding kit, click the following link: https://hpln.hpe.com/product/hpecodar/resources/file-repository.
- 3. Click HPE Codar Downloads>> OnboardingKit>> OnboardingKit (zip file).
- 4. Extract the downloaded OnboardingKit.zip file in to a folder using WinZip or WinRAR software. This zip file contains the scripts to install Tomcat and MySQL software, to configure MySQL, and deploy the application on the Tomcat server. The URL to download Tomcat and MySQL server is available in this guide and these two software can be placed under the software directory inside the OnboardingKitextracted folder.
- 5. Download the Apache HTTP Server. The Apache HTTP Server is used to host the extracted artifact files. The Apache HTTP Server link which will refer to these artifacts is used to configure the parameters inside the Codar application design components. If you have any HTTP Server basedrepository, skip steps 4 to 8. Ensure that you place the downloaded files under the HTTP directory.
- 6. Extract the downloaded httpd-2.4.12-win64-VC11.zip file to a folder using WinZip or WinRAR software.
- 7. Open the httpd-2.4.12-win64-VC11\Apache24\conf\httpd.conf file.
- 8. Modify the httpd.conf file with the following steps to host the content of the folder you downloaded in step 1.
  - a. Replace the value of ServerRoot "c:/Apache24" with the extracted Apache HTTP Server location. For example, ServerRoot "C:\httpd-2.4.12-win64-VC11\Apache24".
  - b. Replace the value of DocumentRoot "c:/Apache24/htdocs" with the location of the sample folder that you downloaded in step 1. For example, DocumentRoot "C:/OnboardingKit".
  - c. Replace the value of Directory "c:/Apache24/htdocs" with the location of the onboarding kit folder that you downloaded in step 1. For example, Directory "C:/OnboardingKit".

- d. In the same Directory tag, change AllowOverride None to AllowOverride All and Require all denied to Require all granted.
- 9. Start the Apache HTTP Server by running the following commands:
  - a. <installation\_drive>\httpd-2.4.12-win64-VC11\Apache24\bin\httpd.exe -k
    install
  - b. <installation\_drive>\httpd-2.4.12-win64-VC11\Apache24\bin\httpd.exe -k start

where *<installation\_drive>* is the drive in which the Apache the HTTP Server must be installed. For example, C:, E:

10. Launch the http://localhost:80/ URL and the following folders and files are displayed:

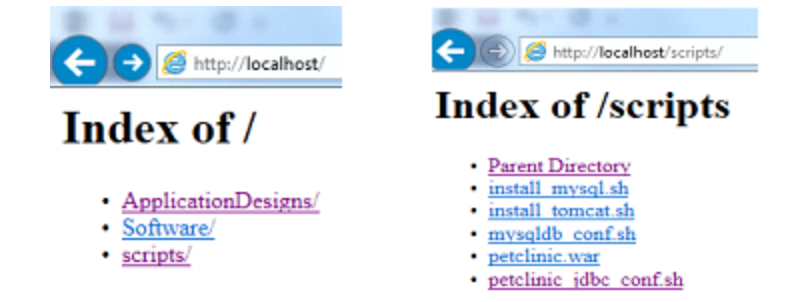

11. Download MySQL and Tomcat from the following locations and copy them to the Software folder inside the OnboardingKit folder.

| Software | Location                                                                                                    |
|----------|----------------------------------------------------------------------------------------------------|
| MySQL    | http://ftp.kaist.ac.kr/mysql/Downloads/MySQL-5.6/                                                                                                    |
|          | Download mysql-server_5.6.22-1ubuntu12.04_amd64.deb-bundle.tar or the latest version                                                                                                    |
|          | If you want to install the latest MySQL server, modify the<br>OnboardingKit/scripts/install_mysql.sh script so that it contains the<br>changed name and version of the MySQL server package. |
| Tomcat   | http://tomcat.apache.org/download-70.cgi                                                                                                    |
|          | Download apache-tomcat-7.0.56.tar.gz or the latest version                                                                                                    |
|          | If you want to install the latest Tomcat server, modify the                                                                                                    |
|          | changed version and name of the Tomcat server package.                                                                                                    |

12. Ensure that you have two Ubuntu systems with the following packages installed in them:

Quick Start Guide Downloading files

- JDK 1.7
- ∘ libaio1
- unzip
- ∘ zip

### Accessing the application design

In Codar 1.80, the application design is available out-of-the-box. You do not need to import it. This topic explains how to use the out-of-the-box Codar application design. The application design helps in deploying the PetClinic sample application.

- 1. Login to the Codar application portal at http://codarmc.mydomain.com>:8444/csa
- 2. Navigate to **Designs -> Topology -> Designer**.

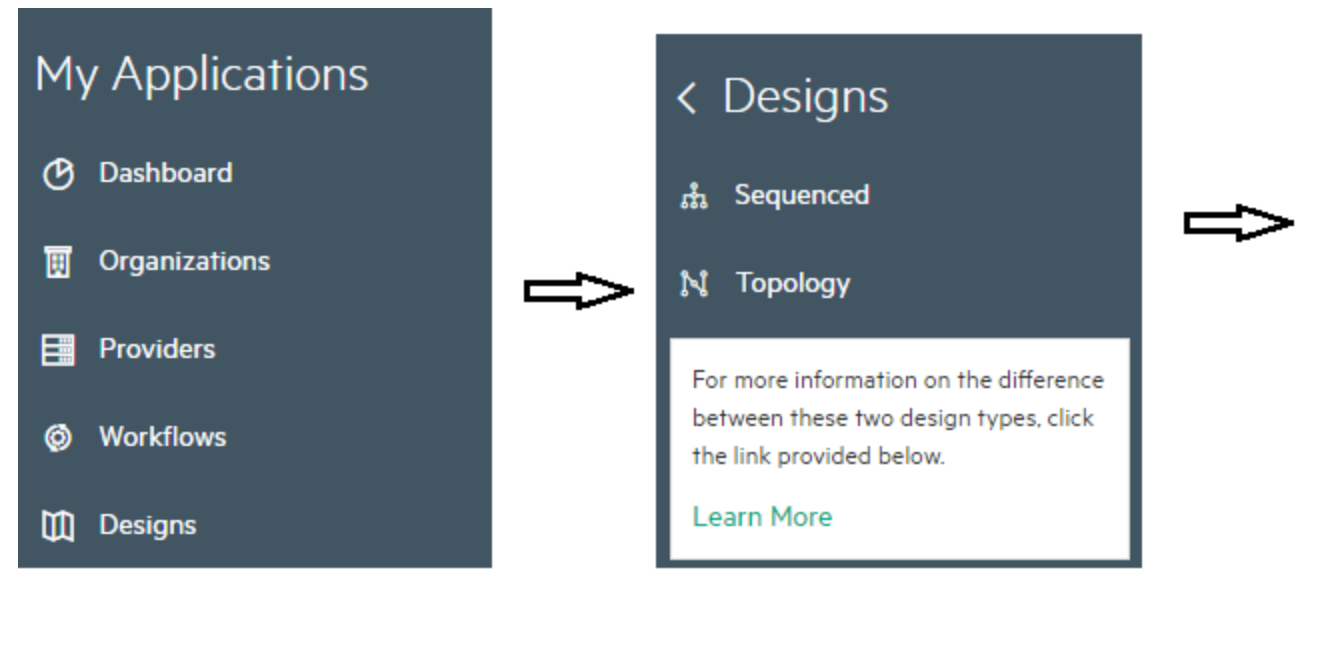

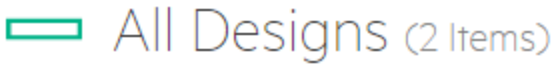

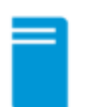

#### Existing Infrastructure Sample Design

Existing Infrastructure Sample Design

New | 1.0.0

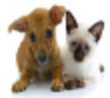

#### PetClinic Application on Existing Servers

A two-tier PetClinic Application with Database component installed on MySQL and Application con

New | 1.50.00

3. Click the application version, for example **1.50.00**, to configure the components.

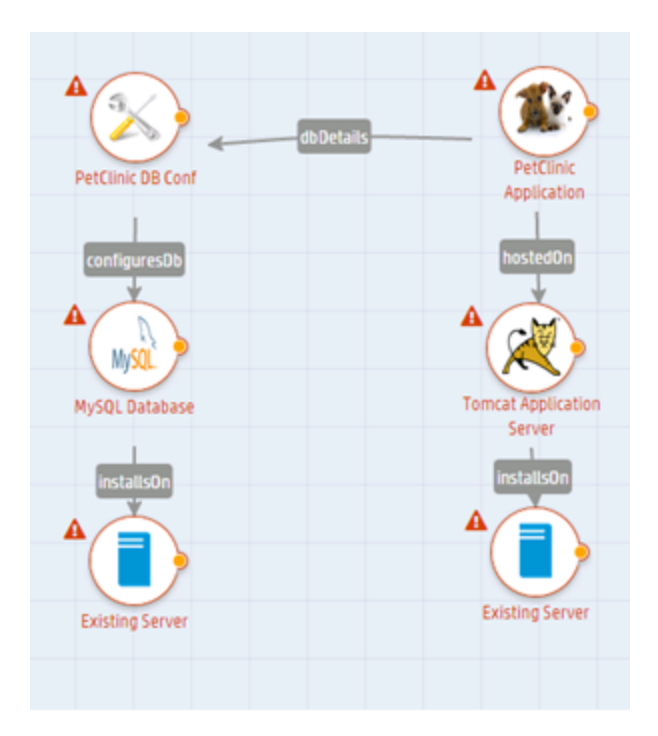

4. Select each of the components and customize by specifying the required values for each of the components.

The application design has six components:

- Existing server 1 that can be used as the database server
- Existing server 2 that can be used as the application server
- MySQL database
- Tomcat
- PetClinic DB Conf this component creates the database and configures it for the PetClinic application to run
- PetClinic Application

A database connection relationship is created between PetClinic DB Conf and the PetClinic Application components. The application design deploys the PetClinic application by performing the following steps:

- 1. Accesses the IP address of the existing servers
- 2. Deploys MySQL and Tomcat on the existing servers

Quick Start Guide Accessing the application design

- 3. Configures the PetClinic database on MySQL
- 4. Deploys the PetClinic application on the Tomcat application server

### Customizing components

This topic explains how to customize the application design components in "Accessing the application design". It is assumed that you are *not* working in a virtual environment.

### Customizing the existing serveer

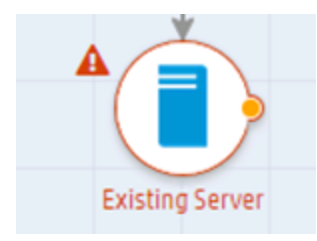

Perform the following steps to customize the existing server component:

- 1. Click the existing server component.
- 2. On the **Properties** tab, enter the following information:

| Field                                       | Description                                                                                                    |
|---------------------------------------------|----------------------------------------------------------------------------------------------------|
| Name                                        | Name of the server. This is typically the name of one of the two Ubuntu systems specified in Prerequisites.                         |
| HOST-FQDN                                   | Complete FQDN name of the server                                                                                                    |
| Modifiable<br>during<br>service<br>creation | Select this check box if you want to update the FQDN during deployment. For more information about this, see the Codar online help. |
| IP<br>ADDRESS                               | IP address of the Ubuntu system                                                                                                    |
| PASSWORD                                    | Password of the Ubuntu system                                                                                                    |
| SSH PORT                                    | Port number for the application server and database to connect to this Ubuntu system. The default port is 22.                       |
| PRIVATE<br>KEY                              | Private key for secure SSH access                                                                                                   |

| Field        | Description                                                                            |
|--------------|----------------------------------------------------------------------------------------|
| USER<br>NAME | User name for whom SSH access must be granted to this Ubuntu system. For example, root |

### Customizing the second existing server

Perform the following steps to customize the application server component:

- 1. Click the existing server component.
- 2. On the **Properties** tab, enter the following information:

| Field                                       | Description                                                                                                    |
|---------------------------------------------|----------------------------------------------------------------------------------------------------|
| Name                                        | Name of the server. This is typically the name of the second Ubuntu systems specified in Prerequisites.                             |
| HOST-FQDN                                   | Complete FQDN name of the server                                                                                                    |
| Modifiable<br>during<br>service<br>creation | Select this check box if you want to update the FQDN during deployment. For more information about this, see the Codar online help. |
| IP<br>ADDRESS                               | IP address of the second Ubuntu system                                                                                              |
| PASSWORD                                    | Password of the second Ubuntu system                                                                                                |
| SSH PORT                                    | Port number for the application server and database to connect to this Ubuntu system. The default port is 22.                       |
| PRIVATE<br>KEY                              | Private key for secure SSH access                                                                                                   |
| USER<br>NAME                                | User name for whom SSH access must be granted to this Ubuntu system. For example, root                                              |

### Customizing MySQL

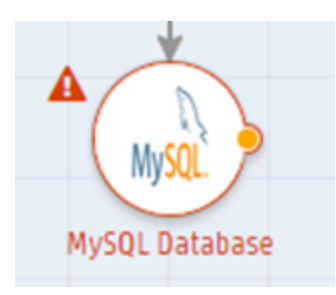

Perform the following steps to customize the MySQL component:

- 1. Click the MySQL component.
- 2. On the **Properties** tab, enter the following information:

| Field                              | Description                                                                                                    |
|------------------------------------|----------------------------------------------------------------------------------------------------|
| Name                               | Name of the database.                                                                                                    |
| artifactPassword                   | Enter the password for accessing the HTTP location. This is an optional field.                                                                  |
| Modifiable during service creation | Select this check box if you want to update the password during deployment. For more information about this, see the Codar online help.         |
| artifactURL                        | HTTP location where the MySQL database is located. That is, the location where mysql-server_5.6.22-lubuntul2.04_amd64.deb-bundle.tar is located |
| artifactUsername                   | Name of the user who accesses the HTTP location                                                                                                 |
| configurationUrl                   | HTTP location in which install_mysql.sh is located. For example, http://localhost:80/scripts/install_mysql.sh                                   |
| installPath                        | Path in which MySQL or Tomcat is installed. This is an optional field.                                                                          |
| privatekeyPath                     | Key to connect to MySQL. This is an optional field.                                                                                             |
| remoteFilePath                     | Remote file path in which the files must be copied to the Ubuntu server.                                                                        |
| serviceCommand                     | sh install_mysql.sh                                                                                                    |
| sshPort                            | Enter 22 as the SSH port number.                                                                                                    |

### **Customizing Tomcat**

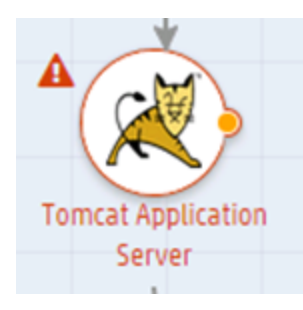

Perform the following steps to customize the Tomcat component:

- 1. Click the Tomcat component.
- 2. On the **Properties** tab, enter the following information:

| Field                              | Description                                                                                                    |
|------------------------------------|----------------------------------------------------------------------------------------------------|
| Name                               | Name of the Tomcat server.                                                                                                    |
| artifactPassword                   | Enter the password for accessing the HTTP location. This is an optional field.                                                          |
| Modifiable during service creation | Select this check box if you want to update the password during deployment. For more information about this, see the Codar online help. |
| artifactURL                        | HTTP location where the Tomcat server is located.                                                                                       |
| artifactUsername                   | Name of the user who accesses the HTTP location                                                                                         |
| configurationUrl                   | HTTP location in which install_tomcat.sh is located. For example, http://localhost:80/scripts/install_tomcat.sh                         |
| installPath                        | Path in which MySQL or Tomcat is installed. This is an optional field.                                                                  |
| privatekeyPath                     | Key to connect to Tomcat. This is an optional field.                                                                                    |
| remoteFilePath                     | Remote file path in which the files must be copied to the Ubuntu server.                                                                |
| serviceCommand                     | sh /tmp/install_tomcat.sh                                                                                                    |
| sshPort                            | Enter 22 as the SSH port number.                                                                                                    |

### Customizing the PetClinic DB Conf component

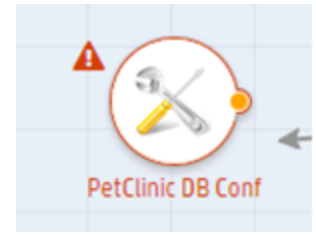

Perform the following steps to customize the PetClinic DB Conf component:

- 1. Click the PetClinic DB Conf component.
- 2. On the **Properties** tab, enter the following information:

| Field                              | Description                                                                                                    |
|------------------------------------|----------------------------------------------------------------------------------------------------|
| Name                               | Name of the component. That is, PetClinic DB Conf                                                                                       |
| artifactPassword                   | Enter the password for accessing the HTTP location. This is an optional field.                                                          |
| Modifiable during service creation | Select this check box if you want to update the password during deployment. For more information about this, see the Codar online help. |
| artifactURL                        | HTTP location where the PetClinic DB Conf is located.                                                                                   |
| artifactUsername                   | Name of the user who accesses the HTTP location                                                                                         |
| configurationUrl                   | HTTP location in which install_tomcat.sh is located. For example, http://localhost:80/scripts/mysqldb_conf.sh                           |
| installPath                        | Path in which MySQL or Tomcat is installed. This is an optional field.                                                                  |
| privatekeyPath                     | Key to connect to Tomcat. This is an optional field.                                                                                    |
| remoteFilePath                     | Remote file path in which the files must be copied to the Ubuntu server.                                                                |
| serviceCommand                     | sh /tmp/mysqldb_conf.sh                                                                                                    |
| sshPort                            | Enter 22 as the SSH port number.                                                                                                    |

# Customizing the PetClinic Application component

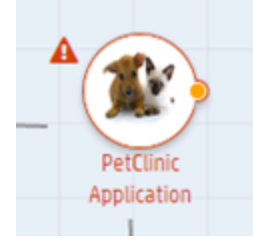

- 1. Click the PetClinic Application component.
- 2. On the **Properties** tab, enter the following information:

| Field                              | Description                                                                                                    |
|------------------------------------|----------------------------------------------------------------------------------------------------|
| Name                               | Name of the component. That is, PetClinic Application                                                                                   |
| artifactPassword                   | Enter the password for accessing the HTTP location. This is an optional field.                                                          |
| Modifiable during service creation | Select this check box if you want to update the password during deployment. For more information about this, see the Codar online help. |
| artifactURL                        | HTTP location in which petclinic.war is located                                                                                         |
| artifactUsername                   | Name of the user who accesses the HTTP location                                                                                         |
| configurationUrl                   | HTTP location in which petclinic_jdbc_conf.sh is located http://localhost:80/scripts/petclinic_idbc_conf.sh                             |
| localfilenath                      | Path in which net clinic war is located. This is an optional field                                                                      |
| locamepath                         | attin which pettinit, war is located. This is an optional field.                                                                        |
| port                               | Enter 22 as the port number.                                                                                                    |
| privatekeyPath                     | Key to connect to petclinic.war. This is an optional field.                                                                             |
| remoteFilePath                     | /tmp                                                                                                    |
| serviceCommand                     | <pre>sh /tmp/petclinic_jdbc_conf.sh</pre>                                                                                               |

### Deploying the application design

After customizing the components in the application design, you can deploy it and start working with the PetClinic application. The application design is saved automatically after every change. Perform the following steps to deploy the application design:

- Click the **Test** tab and click **Test Run** to install the software and deploy the application on the Tomicat server. Ensure that Tomcat and MySQL are not already installed in Ubuntu systems 1 and 2.
- 2. In the Test Run dialog box, in the **Name** field, enter a name for the application. You can enter any name, for example, Test Run <a href="https://www.application\_name">application\_name</a>.
- 3. Click Finish.
- 4. Click the **Test** tab to to see the status of the deployment. The status is first displayed as **Deploying** and then **Online**. An **Online** status indicates a successful deployment.

| CODAR                                                            | admin 🏭 Help 👤 |
|------------------------------------------------------------------|----------------|
| C Topology Designs                                               |                |
| PetClinic Application on Existing Servers (6.0.0)                | Application    |
| Overview Designer Test                                           |                |
| Test                                                             | Test Run       |
| Test run of PetClinic Application on Existing Servers<br>admin   | Online         |
| Test Test run of PetClinic Application on Existing Servers admin | Coline O       |

 To see the summary of the application, click the <application\_name> link and the click the Topology tab. The screen displays the structure of the application and also displays which components were successfully executed and which components have failed.

| CODAR                                              |                                                                      | Help admin 👱              |
|----------------------------------------------------|----------------------------------------------------------------------|---------------------------|
| C Designer                                         |                                                                      |                           |
|                                                    |                                                                      |                           |
| Deployment Status                                  |                                                                      | ۰.                        |
|                                                    |                                                                      | 😨 Online                  |
| Overview Events Topology Providers                 |                                                                      |                           |
| Topology                                           | Search                                                               | ≡ #                       |
|                                                    | 1 PetClinic Application                                              |                           |
|                                                    | Properties Actions                                                   | Î                         |
| Prettre taptosten     Annuere                      | apphostname                                                          | STRING                    |
|                                                    | artifactpassword                                                     | OTHER                     |
| During Server-Tencar Serva. Pullinic MySD. 30 Cent | artitacturi<br>http://codar46.hpswlabs.adapps.hp.com8088/job/Pe      | strang<br>rtClinic/lastSu |
|                                                    | artifactusername                                                     | STRING                    |
| www.                                               | configurationurl<br>http://hpecsademo.hpswlabs.adapps.hp.com/8080/jo | STRING<br>b/Software/w    |
| Exemplexes - Hyd2, Sand.                           | dbhostname                                                           | STRING                    |
|                                                    | dbpassword                                                           | STRING                    |
|                                                    | dbusername                                                           | STRING                    |
| 4.7stal Norma                                      | hostpassword                                                         | STRING                    |

6. Launch the application URL to check for the successful deployment of the application. The application URL is in the form http://<IP\_address of the Tomcat server>/petclinic. For example, http://10.1.155.58:8080/petclinic

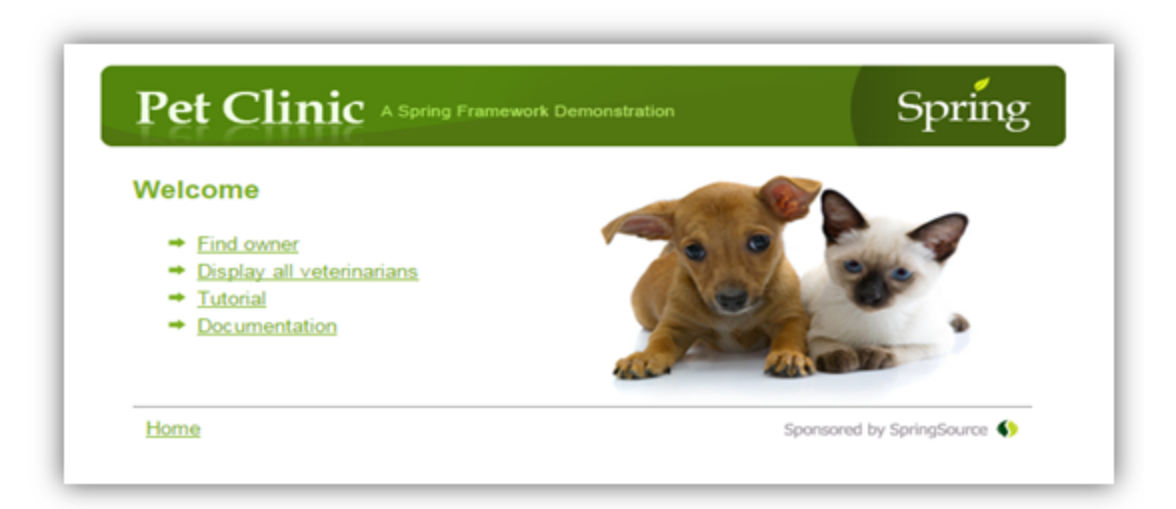

### Troubleshooting

This topic explains some troubleshooting steps in case you encounter errors or problems while launching the PetClinic application.

If you are not able to launch the application, perform the following checks:

- Ensure that you have used the right version of Ubuntu (version 12.04 or later).
- Ensure that the dependent libraries mentioned at step 9 in the "Downloading files" topic are installed.
- Verify that port numbers 8080 and 1521 are open and available for Tomcat and MySQL respectively.

Quick Start Guide Troubleshooting

### Send documentation feedback

If you have comments about this document, you can contact the documentation team by email. If an email client is configured on this system, click the link above and an email window opens with the following information in the subject line:

#### Feedback on Quick Start Guide (Codar 1.80)

Just add your feedback to the email and click send.

If no email client is available, copy the information above to a new message in a web mail client, and send your feedback to clouddocs@hpe.com.

We appreciate your feedback!